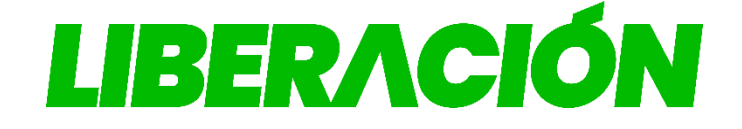

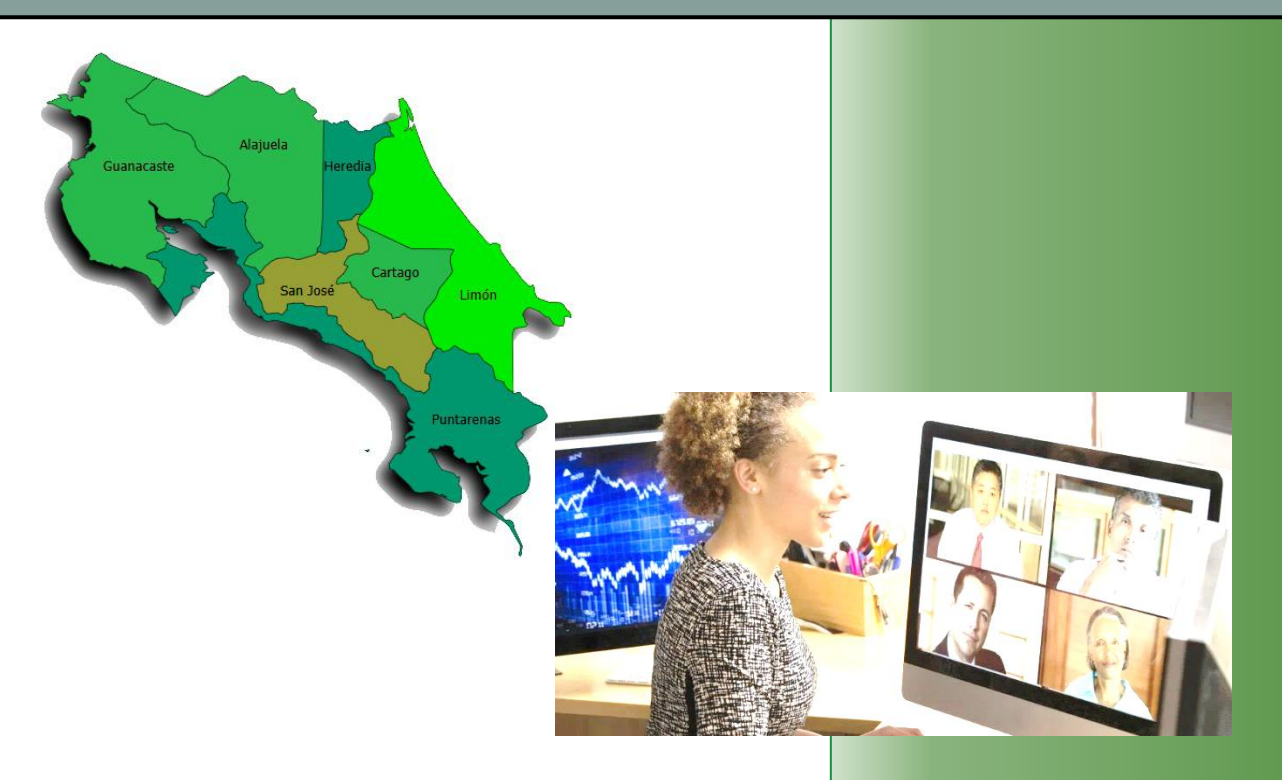

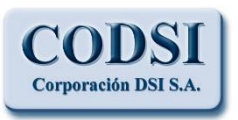

Guía para la Inscripción de Papeletas en línea.

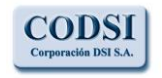

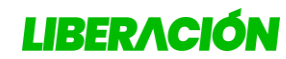

Corporación DSI S.A.

Guía para la Inscripción de Papeletas en Línea

<u>Índice</u>

| ÍNDICE                     |                  |
|----------------------------|------------------|
| SISTEMA DE REGISTRO SACE-V | VEB2             |
| INGRESO AL SISTEMA         | 2                |
| ACCESO DE USUARIOS         |                  |
| Menú Principal             |                  |
| INSCRIPCIÓN DE PAPELETAS   | 5                |
| 1- Representantes Adic     | onales5          |
| a- Guardar información y   | continuar luego8 |
| b- Enviar la papeleta      | 9                |
| 2- Comité Ejecutivo Pro    | vincial          |
| 3- Fiscal del comité eje   | cutivo           |
| Consulta de Débitos        |                  |
| SALIR DEL SISTEMA          |                  |
| ÍNDICE DE ILUSTRACIONES    |                  |

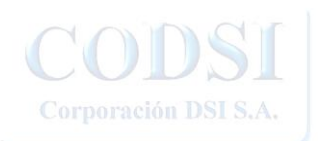

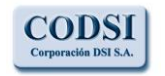

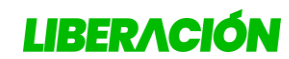

Corporación DSI S.A.

Guía para la Inscripción de Papeletas en Línea

## Sistema de Registro SACE-WEB

#### Ingreso al Sistema

Al sistema se accede por medio del sitio web: <u>http://www.plndigital.com</u> haciendo clic en el icono correspondiente:

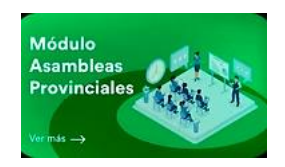

Ilustración 1: Icono de Acceso al sistema

También ingresando directamente al sitio <a href="http://provinciales.plndigital.net/">http://provinciales.plndigital.net/</a>

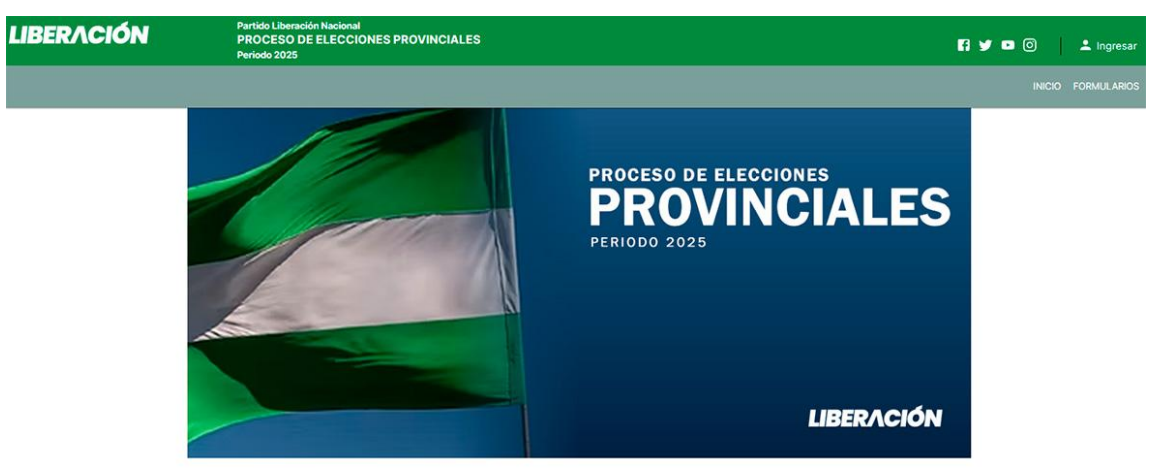

Ilustración 2: Inicio del Sitio

Se debe asegurarse que el Navegador de internet utilizado <u>NO</u> tenga activada la función de auto traducción al idioma español.

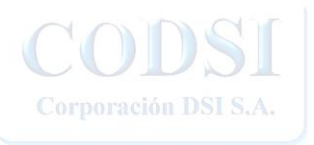

LOS ESPECIALISTAS EN DESARROLLO DE SISTEMAS INFORMATICOS WWW.corpodsi.com La presente información ha sido preparada para uso y beneficio exclusivo del Partido Liberación Nacional y no debe ser utilizada como base de confianza por ninguna otra entidad o persona.

Página 2 de 22

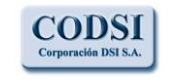

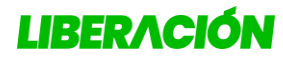

Guía para la Inscripción de Papeletas en Línea

#### Acceso de usuarios

Para ingresar al sistema se hace clic en la opción de "**Ingresar**", en la esquina superior derecha del Inicio.

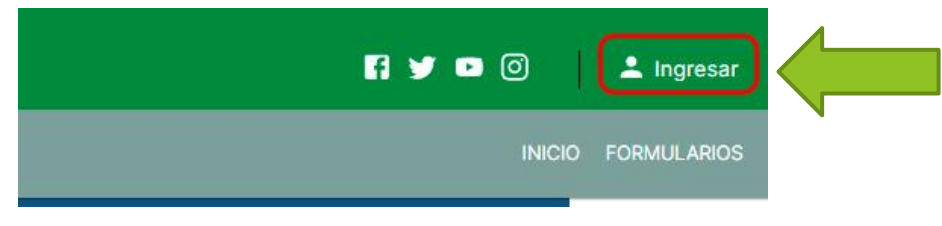

Ilustración 3: Ingreso al sistema

Seguidamente se presentara la pantalla de acceso donde se debe ingresar el usuario y contraseña que se registro.

| LIBERACIÓN | Partido Liberación Nacional<br>PROCESO DE ELECCIONES PROVINCIALES<br>Período 2025                  | 🛐 🎔 🖸 🔔 Ingresar   |
|------------|----------------------------------------------------------------------------------------------------|--------------------|
|            |                                                                                                    | INICIO FORMULARIOS |
|            | Ingreso de Gestores                                                                                |                    |
|            | PLATAFORMA DE ELECCIONES PROVINCIALES                                                              |                    |
|            | Usuario                                                                                            |                    |
|            | Contraseña                                                                                         |                    |
|            |                                                                                                    |                    |
|            | ¿Olvidó su contraseña?                                                                             |                    |
|            | INGRESAR                                                                                           |                    |
|            | Copyright @2021 Partido Liberación Nacional<br>TELEFONOS: 2549-5500 / 2549-5504 CENTRAL TELEFONICA |                    |

Ilustración 4: Digitar usuario y contraseña

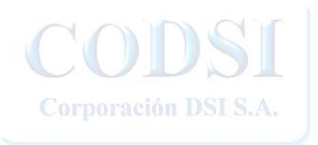

LOS ESPECIALISTAS EN DESARROLLO DE SISTEMAS INFORMATICOS WWW.corpodsi.com

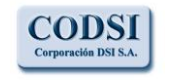

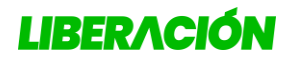

Guía para la Inscripción de Papeletas en Línea

### Menú Principal

Si el ingreso es correcto se presenta el menú principal, al hacer clic en cada icono se presentara el modulo respectivo:

| L   | IBERACIÓN ···               | ROVINCIALES                |                                                      | Depósitos: ¢ 0.00 Membresías:                             | ¢ 0.00 Inscripiciones: ¢ 0.00 Saldo: ¢ 0.00 |
|-----|-----------------------------|----------------------------|------------------------------------------------------|-----------------------------------------------------------|---------------------------------------------|
| 55  | Inicio                      | Papeletas                  |                                                      |                                                           |                                             |
| Ê   | Registro Papeletas          |                            |                                                      |                                                           |                                             |
|     | Comité Ejecutivo Provincial | Representantes Adicionales | Comité Ejecutivo Provincial                          | Fiscal Comité Ejecutivo<br>ver todas                      | 0                                           |
| E   | Representantes Adicionales  |                            |                                                      |                                                           |                                             |
|     | Fiscal Comité Ejecutivo     |                            | Copyright @2021 Part<br>TELEFONOS: 2549-5500 / 2549- | tido Liberación Nacional<br>5504 CENTRAL TELEFÓNICA 2025. |                                             |
| 100 | Consulta de Débitos         |                            |                                                      |                                                           |                                             |
|     |                             |                            |                                                      |                                                           |                                             |

Ilustración 5: Menú Principal

- En la parte superior se mostrara el total de depositos registrado por Tesorería, y la sumatoria de inscripciones de papeletas y membresias, con esto se obtiene el saldo final del gestor.
- 2- Al lado izquierdo y al centro se muestran las opciones de Registro de Papeletas.
- 3- De igual manera al lado izquierdo esta la consulta de debitos.

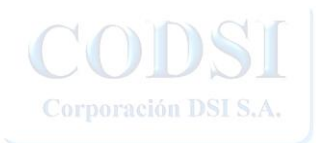

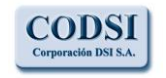

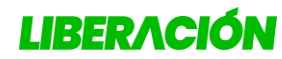

Guía para la Inscripción de Papeletas en Línea

#### Inscripción de Papeletas

## **1-Representantes Adicionales**

Al hacer clic sobre la opción "Representantes Adicionales" en el Menú de Registro de Papeletas se podra registrar este tipo de papeleta.

Se presentara una consulta con filtro de busqueda, donde se mostraran las papeletas que se hayan registrado, y la opción para crear nuevo registros:

| Consecutivo    | Provincia | Número | Estado     |    |
|----------------|-----------|--------|------------|----|
| 5              | ALAJUELA  | 30     | Confección | 10 |
| # Registros: 1 |           |        |            |    |
|                |           |        |            |    |

Ilustración 6: Consulta de Papeletas Inscritas

El icono verde con forma de "**lapiz**" permite <u>editar</u> una papeleta para ser completada y el icono rojo con forma de "**circulo**" permite al usuario <u>anular</u> una inscripción que ya no desea concretar. El boton con forme de "**Impresora**" permite descargar el comprobante de inscripción.

Al hacer clic en el botón "**Registro**", se inicia la creación de una nueva papeleta, a continuación se le solicitara seleccionar con mucha atención: la provincia que se desea inscribir:

| Provincia                                                                    |                                                                                                    |
|------------------------------------------------------------------------------|----------------------------------------------------------------------------------------------------|
| - SELECCIONE LA PROVINCIA -                                                  |                                                                                                    |
| Copyright @2021<br>TELEFONOS: 2549-5500 / 25/                                | Partido Liberación Nacional<br>49-5504 CENTRAL TELEFÓNICA 2025.                                                                                                    |
| Ilustración 7: Se debe buscar                                                | la provincia que se desea inscribir                                                                                                    |
|                                                                              |                                                                                                    |
|                                                                              |                                                                                                    |
| LOS ESPECIALISTAS EN DESARROLLO DE SISTEMAS INFORMATICOS<br>WWW.corpodsi.com | La presente información ha sido preparada para uso y beneficio exclusivo<br>del Partido Liberación Nacional y no debe ser utilizada como base de<br>confianza por pinguna otra entidad o persona. |

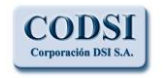

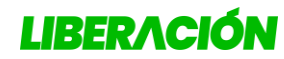

Guía para la Inscripción de Papeletas en Línea

Con el botón "**Regresar**" el usuario tiene opcion de regresar a la consulta de papeletas, <u>NO</u> se guardara la información seleccionada y podrá iniciar nuevamente.

Una vez seleccionado la provincia, se podra verificar la información seleccionada, escoger el número de papeleta e iniciar con la inclusión de candidatos:

| Nueva Pap     | eleta Representantes A       | Adicionales ante la Asamble | a Nacional        |             |   |
|---------------|------------------------------|-----------------------------|-------------------|-------------|---|
| Número de Par | peleta:                      |                             |                   |             |   |
| - NUMERO      | DE PAPELETA - 🗸              |                             |                   |             |   |
| Datos del Ge  | estor                        |                             |                   |             |   |
| Estado        | ר                            | Fecha                       |                   | Consecutivo |   |
| Confección    | J                            | 02/07/2025                  |                   |             |   |
| Cédula        |                              |                             | Nombre            |             |   |
| 401770898     |                              |                             | JUAN DIEGO PORRAS | ZAMORA      |   |
| Provincia     | 1<br>L                       |                             |                   |             |   |
| ALAJUELA      |                              |                             |                   |             |   |
| Candidatos(   | as) Representantes a la Asan | nblea Nacional              |                   |             |   |
| Lugar         | Cédula                       | Nombre                      |                   | Sexo        |   |
|               |                              |                             | Propietarios      |             |   |
| 1             |                              |                             |                   |             | Î |
| 2             |                              | ) م                         |                   |             | 1 |
| 3             |                              | ) م                         |                   |             |   |
| 4             |                              | ) ۹                         |                   |             | T |
|               |                              |                             | Suplentes         |             |   |

Ilustración 8: Se verifica la provincia seleccionada y se elige el número de papeleta

<u>Inclusión de los candidatos</u>: en la casilla correspondiente se digita el número de cédula y se hace clic en el boton con forma "*lupa*" para validarlo:

| .ugar | Cédula        | Nombre      | Sexo                       |          |
|-------|---------------|-------------|----------------------------|----------|
|       |               | Propietario | S                          |          |
|       |               |             |                            | 1        |
|       |               | ٩           |                            | 1        |
|       |               | ۹           |                            | 1        |
|       |               | ۹           |                            | 3        |
|       | Ilustración 9 | Suplentes   | etar la cedula de cada car | ndidato. |
|       |               |             |                            |          |

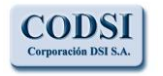

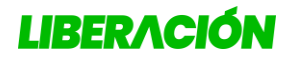

Guía para la Inscripción de Papeletas en Línea

Se darán advertencias al usuario para *leer* en pantalla, en aquellos casos que los candidatos no cumplan con alguno de los requisitos establecidos, para que realice la correspondiente corrección.

#### **Requisitos:**

- 1. Debe completar la Información para cada Candidato(a).
- 2. La persona debe estar inscrita en el Padrón Electoral.
- 3. La persona debe pertenecer a la **provincia** donde se está inscribiendo la papeleta.
- 4. En el bloque de Propietarios deben ser jóvenes al menos 1 hombre y 1 mujer, en el bloque de Suplentes deben ser jóvenes al menos 1 hombre y 1 mujer.
- En todos los puestos se debe cumplir con la alternabilidad de sexo, si se digita la cédula de una persona de sexo masculino la siguiente deberá ser femenino o viceversa.

Al ingresar las cédulas de cada candidato, se debe verificar el nombre, la alternabilidad de sexo, se presentará al usuario la pantalla para completar la información personal del candidato(a), es requisito contar como minimo con un correo electrónico de contacto personal y un número de telefono:

Actualización de Datos

| Jeuula                   | Nombre                           |              | *Sexo                 |
|--------------------------|----------------------------------|--------------|-----------------------|
| 204040543                | JUAN ABEL BE                     | TETA OCAMPOS | Masculino () Femenino |
| Correo Electrónico       | Teléfono Habitación              | * Celular    | Cantón                |
|                          |                                  |              | LOS CHILES            |
| virección de Habitación  |                                  |              |                       |
| LOS CHILES CENTRO, 100 M | /ETROS AL SUR DE LA MUNICIPALID/ | AD           | )                     |
| ·····                    |                                  |              |                       |
| I OS CHILES CENTRO 100 M |                                  | AD           |                       |
|                          |                                  |              | )                     |
|                          |                                  | Fax Trabajo  |                       |
| eléfono Trabajo          |                                  |              |                       |

Ilustración 10: información personal de candidatos

LOS ESPECIALISTAS EN DESARROLLO DE SISTEMAS INFORMATICOS WWW.corpodsi.com

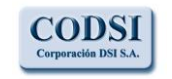

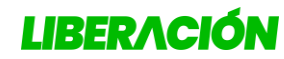

Guía para la Inscripción de Papeletas en Línea

Se mostrara a los usuarios el cantón al que pertenece el cantidato(a).

Si el sexo de la persona no esta especificado, el usuario deberá indicarlo, luego de completar toda la información personal se debe hacer clic en **Agregar**, esto dara por incluido el candidato.

| Lugar | Cédula     |          | Nombre                             | Sexo |  |
|-------|------------|----------|------------------------------------|------|--|
|       |            |          | Propietarios                       |      |  |
| 1     | 204040543  | <u> </u> | JUAN ABEL BETETA OCAMPOS           | м    |  |
| 2     | (116170377 | <u> </u> | JOSETTE TAMARA MILLS MORALES       | F 🕘  |  |
| 3     | 203830324  | <u> </u> | TIMOTEO ANTONIO ALTAMIRANO CENTENO | M    |  |
| 4     | 207670947  | <u> </u> | YARELIS AVALOS DUARTE              | F J  |  |
|       |            |          | Suplentes                          |      |  |
| 1     |            |          |                                    | M    |  |
| 2     |            |          |                                    | F    |  |
| 3     |            |          |                                    | м    |  |
| 4     |            |          |                                    | F    |  |

Ilustración 11: primer candidato incluido determina alternabilidad

El usuario podrá continuar con la inclusión de los siguientes candidatos de la misma manera, el icono con forma de "**basurero**" permite excluir un candidato para luego ingresar otro.

#### a- Guardar información y continuar luego

Conforme se ingresan candidatos el usuario puede hacer clic en el boton "Guardar" o "Actualizar" en la esquina inferior derecha de la pantalla de registro, al realizar esta acción se guarda toda la información incluida y se le da la oportunidad al usuario de cerrar el registro con el boton "Regresar", para continuar en otro momento con los demas candidatos, mediante la edición de papeleta y al final realizar el envio de la papeleta.

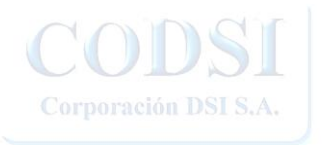

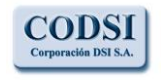

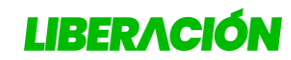

Guía para la Inscripción de Papeletas en Línea

Corporación DSI S.A.

| gar | Cédula     |     | Nombre                             | Sexo |  |
|-----|------------|-----|------------------------------------|------|--|
|     |            |     | Propietarios                       |      |  |
|     | 204040543  | ) q | JUAN ABEL BETETA OCAMPOS           | М    |  |
|     | (116170377 | ) Q | JOSETTE TAMARA MILLS MORALES       | F 🥑  |  |
|     | 203830324  | ) Q | TIMOTEO ANTONIO ALTAMIRANO CENTENO | м    |  |
|     | 207670947  | ) Q | YARELIS AVALOS DUARTE              | F 🧕  |  |
|     |            |     | Suplentes                          |      |  |
|     | 206440081  | ) a | GUSTAVO ADOLFO MIRANDA REYES       | м    |  |
|     | 206460177  | ) Q | MARIBEL ARGUEDAS CARBALLO          | F    |  |
|     | 208110151  | ) Q | KENNETH ALONSO SOLERA REYES        | м 🧿  |  |
|     | 206930952  | ) Q | KARLA MARGARITA MASIS MORALES      | F 🕘  |  |

Ilustración 12: Al ingresar las cédulas se muestran los nombres

Al terminar de completar los candidatos se debe hacer clic en "**Guardar**" o "**Actualizar**" de la parte inferior derecha.

#### b- Enviar la papeleta

Para que la papeleta sea dada por <u>validada</u> y pase al estado de "<u>Registrada</u>" o "Prevenida" se debe hacer clic en el botón "**Enviar**" de la parte inferior izquierda de la pantalla.

Con esto el número de papeleta seleccionado quedará bloquedo para nuevos registros de esa misma provincia selecionada.

En caso de que el número haya sido registrado por otra papeleta que completó su nomina antes, se le solicitará al usuario la selección de un nuevo número.

Se darán advertencias al usuario para *leer* en pantalla, en aquellos casos que no se cumpla con alguno de los requisitos establecidos, para correspondiente correción.

Si toda la información esta completa se mostrará el comprobante de la inscripción que se puede descargar en formato PDF.

Corporación DSI S.A.

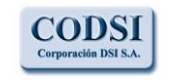

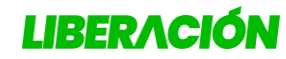

Guía para la Inscripción de Papeletas en Línea

Se le dará al usuario una **prevención** para que sea subsanada con el pago de los depositos en el tiempo que se establece.

| LIBER |          |                     | PARTIDO LIB<br>Tribunal de Eleccion<br>ASAMBLEAS PROV<br>Comprobante de Inscr | ERACIO<br>tes Internas<br>TNCIALES<br>ripción | ÓN NACIONAL<br>9<br>Periodo 2025 |
|-------|----------|---------------------|-------------------------------------------------------------------------------|-----------------------------------------------|----------------------------------|
|       | PROVING  | CIA                 |                                                                               | Nº PAF                                        | ELETA                            |
|       | ALAJUE   | ĹA                  |                                                                               | 3                                             | 0                                |
|       | FECHA IN | ISCRIPCIÓN: 02/07/2 | 025                                                                           |                                               | CONSECUTIVO: 5                   |
|       | CAND     | IDATOS(AS) REPRE    | SENTANTES A LA ASA                                                            | MBLEA NAC                                     | TIONAL                           |
|       |          |                     | PROPIETARIOS                                                                  |                                               |                                  |
| LUGAR | CEDU     | JLA                 |                                                                               | NOMBRE                                        |                                  |
| 1     | 20404    | 0543                | JUAN ABE                                                                      | L BETETA O                                    | CAMPOS                           |
| 2     | 11617    | 0377                | JOSETTE TAN                                                                   | MARA MILLS                                    | S MORALES                        |
| 3     | 20789    | 0829                | ESTEBAN AI                                                                    | LBERTO VAI                                    | RELA JARA                        |
| 4     | 20811    | 0656                | ADRIANA LOPEZ LOPEZ                                                           |                                               |                                  |
|       |          |                     | SUPLENTES                                                                     |                                               |                                  |
| LUGAR | CEDUI    | A                   | NOMBRE                                                                        |                                               |                                  |
| 1     | 206440   | 081                 | GUSTAVO ADOLFO MIRANDA REYES                                                  |                                               |                                  |
| 2     | 206460   | 177                 | MARIBEL AF                                                                    | RGUEDAS CA                                    | ARBALLO                          |
| 3     | 208110   | 151                 | KENNETH AL                                                                    | ONSO SOLE                                     | RA REYES                         |
| 4     | 2069309  | 952                 | KARLA MARGA                                                                   | ARITA MASI                                    | S MORALES                        |
|       | G        | ESTOR ANTE EL TI    | RIBUNAL DE ELECCION                                                           | ES INTERN                                     | AS                               |
| NOMB  | RE       |                     | 40177                                                                         | 0898                                          |                                  |
| CÉDUI | LA       |                     | JUAN DIEGO PO                                                                 | RRAS ZAMO                                     | PRA                              |
|       |          | TOTAL A CA          | NCELAR EN LA INSCRI                                                           | PCIÓN                                         |                                  |
|       | п        | NCRIPCIÓN DE PAI    | PELETA                                                                        |                                               | 40,000.00                        |
|       |          | MEMBRESÍAS          | 5                                                                             |                                               | 16,000.00                        |
|       |          | TOTAL               |                                                                               |                                               | 56,000.00                        |
|       |          |                     |                                                                               |                                               |                                  |

Ilustración 13: Comprobante de Inscripción de Papeleta

Al final de comprobante se mostrara los costos individuales de la papeleta envida.

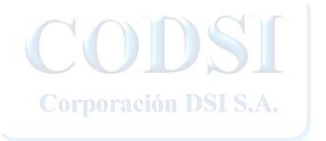

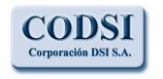

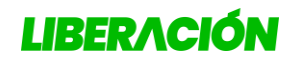

Guía para la Inscripción de Papeletas en Línea

## 2- Comité Ejecutivo Provincial

Todas las opciones de registro guardan similitud con el registro de papeletas de representantes

Desde el Menú de Registro de Papeletas el usuario debe seleccionar la opción de "Comité Ejecutivo Provincial", se presenta al usuario la consulta con filtro de sus papeletas registradas, de igual forma que en las papeletas de representantes, para crear una nueva se debe hacer clic en "**Registro**":

| Provincia:   |           |        |            |     |
|--------------|-----------|--------|------------|-----|
| Consecutivo  | Provincia | Número | Estado     |     |
|              | CARTAGO   | 31     | Prevención | 0 = |
| Registros: 1 |           |        |            |     |
|              |           |        |            |     |

Ilustración 14: Consulta de Comité Ejecutivo

A continuación se debe seleccionar la provincia:

| rovincia                    |   |  |
|-----------------------------|---|--|
| - SELECCIONE LA PROVINCIA - | ~ |  |

Ilustración 15: Seleccionar provincia

Una vez hecha la selección se verifica que se haya hecho la selección correcta y puede continuar con el ingreso de información, se debe seleccionar el número de la papeleta y hacer la inclusión de candidatos.

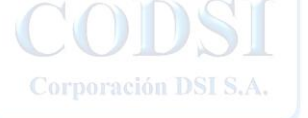

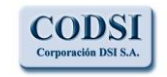

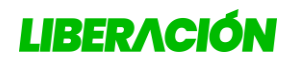

Corporación DST S.A. Guía para la Inscripción de Papeletas en Línea

| - NUMERO DE PAPELETA - v<br>Datos del Gestor<br>Stado<br>Confección | Fecha      | Consecutivo              |   |
|---------------------------------------------------------------------|------------|--------------------------|---|
| Datos del Gestor<br>Itado<br>Confección                             | Fecha      | Consecutivo              |   |
| tado<br>Confección                                                  | Fecha      | Consecutivo              |   |
| Confección                                                          |            |                          |   |
|                                                                     | 02/07/2025 |                          |   |
| idula                                                               |            | Nombre                   |   |
| 101770898                                                           |            | JUAN DIEGO PORRAS ZAMORA |   |
| ovincia                                                             |            |                          |   |
| CARTAGO                                                             |            |                          |   |
| Candidatos(as) para el Comité Ejecutivo Provinci                    | al         |                          |   |
| Lugar Cédula                                                        | Nombre     | Sexo                     |   |
| 1                                                                   |            |                          | ĩ |
| 2 Q                                                                 |            |                          | Ĩ |
| 3                                                                   |            |                          | Î |
|                                                                     |            |                          |   |
|                                                                     |            |                          |   |
| 4                                                                   |            |                          | Î |

Ilustración 16: Se selecciona número y se incluyen candidatos

Se puede iniciar con la inclusión de los candidatos, en la casilla correspondiente se digita el número de cédula y se hace clic en el boton con forma "*lupa*" para validarlo.

| Lugar | Cédula | Nombre | Sexo |   |
|-------|--------|--------|------|---|
| 1     |        |        |      | 1 |
| 2     |        | Q,     |      | 1 |
| 3     |        | ۹      |      | 1 |
| 4     |        | ۹      |      | 1 |
| 5     |        | ٩      |      | 1 |
| 8     |        | Q      |      | 1 |

Ilustración 17: El usuario debe completar la cédula de cada candidato

Al igual que en la inscripción de representantes, para cada candidato(a) a incluir se debe completar la información personal: correo electrónico, teléfono y en caso de que no se muestre el sexo, este se debe indicar.

#### **Requisitos:**

Debe completar la Información para cada Candidato(a). La persona debe estar inscrita en el Padrón Electoral.

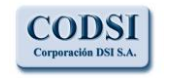

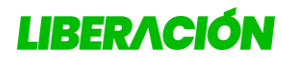

Guía para la Inscripción de Papeletas en Línea

La persona debe pertenecer a la **provincia** donde se está inscribiendo la papeleta. En todos los puestos se debe cumplir con la alternabilidad de sexo, si se digita la cédula de una persona de sexo masculino la siguiente deberá ser femenino o viceversa.

Se debe registrar al menos una candidatura entre 18 y 35 años.

| ugar | Cédula    |     | Nombre                           | Sexo |   |
|------|-----------|-----|----------------------------------|------|---|
|      | 302680501 | ) Q | LISSETTE FERNANDEZ QUIROS        | F    | 1 |
| 2    | 304710166 | ) a | MARLON OSVALDO ARAYA VEGA        | м    | 0 |
| 3    | 305040655 | ) Q | KATHERINE VANESSA SANCHEZ ARROYO | F    | 0 |
|      | 304140850 | ) q | CRISTHIAN ALBERTO SOJO BRENES    | м    | 1 |
| 5    | 302510366 | ) q | XINIA MENDEZ PANIAGUA            | F    | 1 |
| 1    | 305640987 | ) a | JOSE PABLO MARIN PEREZ           | м    | 0 |

Ilustración 18: Al ingresar las cédulas se muestran los nombres

Si se completan todas las casillas se puede hacer clic en "Guardar" o "Actualizar". Se tiene la opción de regresar y continuar luego.

Una vez que se cumplen los requisitos y se ha completado la nomina de candidatos, se hace clic en el boton "Enviar" de la parte inferior derecha de la pantalla, se podrian indicar correcciones que se deben realizar antes dar la papeleta por valida y pasar el estado de "Registrada" o "Prevenida".

Seguidamente se mostrara el comprobante de la inscripción que lo puede descargar en PDF:

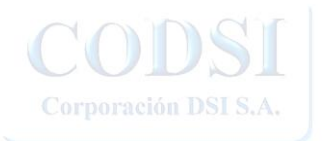

LOS ESPECIALISTAS EN DESARROLLO DE SISTEMAS INFORMATICOS www.corpodsi.com

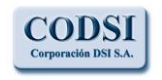

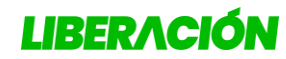

Corporación DSI S.A. Guía para la Inscripción de Papeletas en Línea

| BER  | λαίδη              | PARTIDO LIBERACIÓN NACIONA<br>Tribunal de Elecciones Internas<br>ASAMBLEAS PROVINCIALES Periodo 2021<br>Comprobante de Inscripción |  |
|------|--------------------|----------------------------------------------------------------------------------------------------|--|
|      | PROVINCIA          | Nº PAPELETA                                                                                                    |  |
|      | CARTAGO            | 31                                                                                                    |  |
|      | FECHA INSCRIPCIÓN: | 02/07/2025 CONSECUTIVO: 3                                                                                                    |  |
|      | CANDIDATOS         | (AS) AL COMITÉ EJECUTIVO PROVINCIAL                                                                                                |  |
| UGAR | CEDULA             | NOMBRE                                                                                                    |  |
| 1    | 302680501          | LISSETTE FERNANDEZ QUIROS                                                                                                    |  |
| 2    | 304710166          | MARLON OSVALDO ARAYA VEGA                                                                                                    |  |
| 3    | 305040655          | KATHERINE VANESSA SANCHEZ ARROYO                                                                                                   |  |
| 4    | 304140850          | CRISTHIAN ALBERTO SOJO BRENES                                                                                                    |  |
| 5    | 302510366          | XINIA MENDEZ PANIAGUA                                                                                                    |  |
| 6    | 305640987          | JOSE PABLO MARIN PEREZ                                                                                                    |  |
|      | GESTOR ANTE        | E EL TRIBUNAL DE ELECCIONES INTERNAS                                                                                               |  |
| NOM  | BRE                | 401770898                                                                                                    |  |
| CÉDU | TLA                | JUAN DIEGO PORRAS ZAMORA                                                                                                    |  |
|      | TOTAI              | A CANCELAR EN LA INSCRIPCIÓN                                                                                                    |  |
|      | INCRIPCIÓN I       | DE PAPELETA 15,000.00                                                                                                    |  |
|      | MEMBI              | RESÍAS 12,000.00                                                                                                    |  |
|      | TO                 | FAL 27.000.00                                                                                                    |  |

Ilustración 19: Comprobante de Inscripción

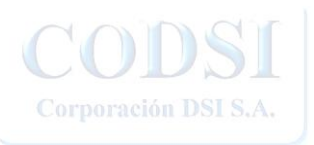

LOS ESPECIALISTAS EN DESARROLLO DE SISTEMAS INFORMATICOS WWW.corpodsi.com

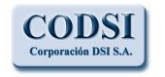

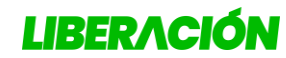

Guía para la Inscripción de Papeletas en Línea

## 3-Fiscal del comité ejecutivo

Todas las opciones de registro guardan similitud con el registro de papeletas de representantes

Se mostrara una consulta al usuario con las inscripciones que ha realizado para el puesto del fiscal del comité ejecutivo provincial:

| Consecutivo    | Provincia  | Cédula    | 1er apellido | 2do apellido | Nombre        | Estado     |     |
|----------------|------------|-----------|--------------|--------------|---------------|------------|-----|
| 5              | PUNTARENAS | 111920781 | MORAGA       | OBANDO       | ALBERT MANUEL | Prevención | 00  |
| 4              | PUNTARENAS | 109360033 | UREÑA        | HERNANDEZ    | ISAIAS        | Prevención | 00  |
| 6              | LIMÓN      | 111930342 | MONGE        | CALDERON     | HELLEN ANDREA | Prevención | 0 0 |
| # Registros: 3 |            |           |              |              |               |            |     |

Ilustración 20: Consulta de inscripciones de fiscales.

Para Registrar una nueva candidatura deberá hacer clic en el botón "**Registro**". A continuación el usuario debe seleccionar la provincia que se desea inscribir:

| ovincia                     |   |  |
|-----------------------------|---|--|
| - SELECCIONE LA PROVINCIA - | ~ |  |

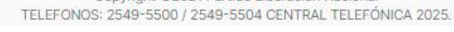

Ilustración 21: Seleccionar provincia

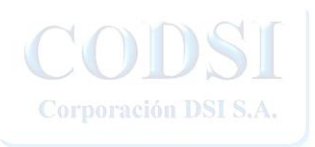

LOS ESPECIALISTAS EN DESARROLLO DE SISTEMAS INFORMATICOS WWW.corpodsi.com

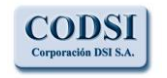

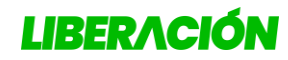

Guía para la Inscripción de Papeletas en Línea

Corporación DSI S.A.

| Datos del Gestor                                                         |                           |                          |  |
|--------------------------------------------------------------------------|---------------------------|--------------------------|--|
| Estado                                                                   | Fecha                     | Consecutivo              |  |
| Confección                                                               | 02/07/2025                |                          |  |
| Cédula                                                                   |                           | lombre                   |  |
|                                                                          |                           |                          |  |
| 401770898                                                                |                           | JUAN DIEGO PORRAS ZAMORA |  |
| 401770898 Provincia                                                      |                           | JUAN DIEGO PORRAS ZAMORA |  |
| 401770898 Provincia PUNTARENAS                                           |                           | JUAN DIEGO PORRAS ZAMORA |  |
| 401770898<br>Provincia<br>PUNTARENAS<br>Candidato(a) para Fiscalía de Co | mité Ejecutivo Provincial | JUAN DIEGO PORRAS ZAMORA |  |
| 401770898<br>Provincia<br>PUNTARENAS<br>Candidato(a) para Fiscalía de Co | mité Ejecutivo Provincial | JUAN DIEGO PORRAS ZAMORA |  |

Ilustración 22: Inscripción de Candidatos Nominales

De la misma forma que se hace en la otras papeletas, se digita el numero de cédula en la casilla y se hace clic en el boton de busqueda con forma de "lupa" para validar la cedula ingresada y completar la información personal.

| Quienes se postulen para este cargo, no podrán postularse en ningún otro cargo, |
|---------------------------------------------------------------------------------|
| ni podrán estar acreditadas en la estructura interna.                           |

#### **Requisitos:**

Debe ingresar la Información personal del Candidato(a) La persona debe estar inscrita en el Padrón Nacional Electoral en la **provincia** seleccionado.

Al completar la información de la inscripción se puede hacer "**Guardar**" o "**Actualizar**" en la parte inferior de la pantalla:

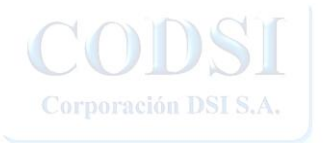

LOS ESPECIALISTAS EN DESARROLLO DE SISTEMAS INFORMATICOS WWW.corpodsi.com

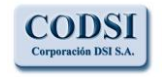

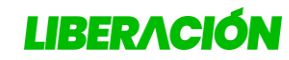

Guía para la Inscripción de Papeletas en Línea

Corporación DSI S.A.

| Datos del Ge | stor                          |                  |               |             |  |
|--------------|-------------------------------|------------------|---------------|-------------|--|
| stado        |                               | Fecha            |               | Consecutivo |  |
| Confección   |                               | 02/07/2025       |               |             |  |
| Cédula       |                               |                  | Nombre        |             |  |
| 401770898    |                               |                  | JUAN DIEGO PO | RRAS ZAMORA |  |
| Candidato(a) | para Fiscalía de Comité Ejecu | itivo Provincial |               |             |  |
| Lugar        | Cédula                        | Nombre           |               | Sexo        |  |
| 1            | (109360033                    | Q ISAIAS UREÑA   | HERNANDEZ     | м           |  |

Ilustración 23: Se completa la inscripción nominal

Si toda la información se han completado y esta es valida, se puede hacer clic en el boton de "**Enviar**", luego se mostrará el comprobante del inscripción que se puede descargar en formato PDF:

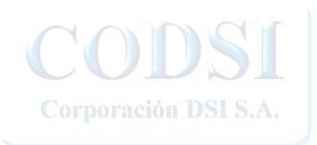

LOS ESPECIALISTAS EN DESARROLLO DE SISTEMAS INFORMATICOS WWW.corpodsi.com

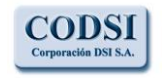

Asambleas Provinciales 2025

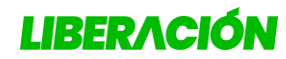

Guía para la Inscripción de Papeletas en Línea

| BERACIÓN       | PARTIDO LIBE.<br>Tribunal de Elecciones<br>ASAMBLEAS PROVIN<br>Comprobante de Inscrip | PARTIDO LIBERACION NACIONAL<br>Tribunal de Elecciones Internas<br>ASAMBLEAS PROVINCIALES Periodo 2025<br>Comprobante de Inscripción |  |  |
|----------------|---------------------------------------------------------------------------------------|----------------------------------------------------------------------------------------------------|--|--|
|                | PROVINCIA                                                                             |                                                                                                    |  |  |
|                | PUNTARENAS                                                                            |                                                                                                    |  |  |
| FECHA INSCRIPC | CIÓN: 2025-07-02 22:43:47.943                                                         | CONSECUTIVO: 4                                                                                                    |  |  |
| CANDIDAT       | FO(A) A FISCAL DE COMITÉ EJECUTIV                                                     | O PROVINCIAL                                                                                                    |  |  |
| CEDULA         | NOMB                                                                                  | RE                                                                                                    |  |  |
| 109360033      | ISAIAS UREÑA I                                                                        | HERNANDEZ                                                                                                    |  |  |
| GESTO          | R ANTE EL TRIBUNAL DE ELECCIONES                                                      | S INTERNAS                                                                                                    |  |  |
| NOMBRE         | 4017708                                                                               | 98                                                                                                    |  |  |
| CÉDULA         | JUAN DIEGO PORR                                                                       | AS ZAMORA                                                                                                    |  |  |
|                | TOTAL A CANCELAR EN LA INSCRIPC                                                       | IÓN                                                                                                    |  |  |
| INCRI          | PCIÓN DE PAPELETA                                                                     | 25,000.00                                                                                                    |  |  |
|                | MEMBRESÍAS                                                                            | 2,000.00                                                                                                    |  |  |
|                |                                                                                       |                                                                                                    |  |  |

Ilustración 24: Comprobante de Inscripción

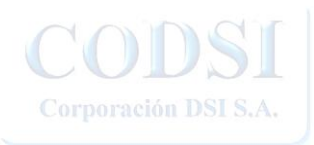

LOS ESPECIALISTAS EN DESARROLLO DE SISTEMAS INFORMATICOS WWW.corpodsi.com

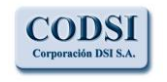

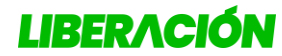

Guía para la Inscripción de Papeletas en Línea

#### Consulta de Débitos

Este listado se va a actualizar con el costo de todas las membresias y papaletas registradas por el usuario:

| Na          |             |           |                                 |           |                         |
|-------------|-------------|-----------|---------------------------------|-----------|-------------------------|
| Tipo        | Consecutivo | Cedula    | Gestor/Candidato                | Monto     | Registro                |
| Inscripción | 2903        | 401770899 | RODRIGUEZ CABRERA JORGE ALBERTO | 20,000.00 | 2021-03-16 12:17:23.04  |
| Membresía   | 2903        | 900200854 | DELGADO BRENES CARLOS GERARDO   | 6,000.00  | 2021-03-16 12:17:23.05  |
| Membresia   | 2903        | 203600903 | HIDALGO ROJAS XIOMARA           | 6,000.00  | 2021-03-16 12:17:23.06  |
| Membresia   | 2903        | 111820662 | GUEVARA VILLALOBOS RUBEN ARTURO | 6,000.00  | 2021-03-16 12:17:23.07  |
| Membresía   | 2903        | 104430419 | SOLANO RODRIGUEZ ROSAURA ISABEL | 6,000.00  | 2021-03-16 12:17:23.09  |
| Membresía   | 2903        | 112630149 | QUIROS SOLANO CARLOS ANDRES     | 6,000.00  | 2021-03-16 12:17:23.100 |
| Membresía   | 2903        | 112880724 | CONTRERAS HIDALGO MONTSERRAT    | 6,000.00  | 2021-03-16 12:17:23.133 |
| Membresía   | 2903        | 113590691 | GUIER JIMENEZ DAMIAN            | 6,000.00  | 2021-03-16 12:17:23.157 |
| Membresía   | 2903        | 114900669 | DELGADO CASCANTE ANGIE RAQUEL   | 6,000.00  | 2021-03-16 12:17:23.167 |
| Membresía   | 2903        | 112360815 | SANDI MUÑOZ LUIS DIEGO          | 6,000.00  | 2021-03-16 12:17:23.177 |
| Membresia   | 2903        | 112220620 | DELGADO CASCANTE JOSE DAVID     | 6,000.00  | 2021-03-16 12:17:23.187 |
| Inscripción | 1007        | 401770899 | RODRIGUEZ CABRERA JORGE ALBERTO | 30,000.00 | 2021-03-16 12:24:43.110 |
| Membresia   | 1007        | 105760363 | JIMENEZ FERNANDEZ INGRID        | 6,000.00  | 2021-03-16 12:24:43.12  |
| Membresia   | 1007        | 110230639 | VEGA ROBLES GABRIELA            | 6,000.00  | 2021-03-16 12:24:43.13  |
| Membresía   | 1007        | 115770149 | UMAÑA VEGA ESTEFANIE GABRIELA   | 6,000.00  | 2021-03-16 12:24:43.14  |
| Membresía   | 1007        | 111620011 | PICADO LEITON PAOLA VANESSA     | 6,000.00  | 2021-03-16 12:24:43.15  |
| Membresia   | 1007        | 104270043 | LOPEZ RETANA VILMA ISABEL       | 6,000.00  | 2021-03-16 12:24:43.18  |
|             |             |           |                                 |           |                         |

Ilustración 25: Consulta de Débitos por Gestor

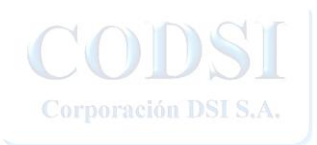

LOS ESPECIALISTAS EN DESARROLLO DE SISTEMAS INFORMATICOS WWW.corpodsi.com

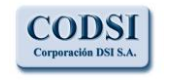

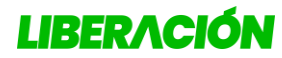

Guía para la Inscripción de Papeletas en Línea

#### Salir del Sistema

Cuando el usuario termina su ciclo de registros debe Salir del Sistema, se hace clic en el botón de usuario en la esquina superior derecha de la pantalla:

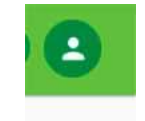

Ilustración 26: Botón de usuario

Seguidamente se debe hacer clic en "Cerrar Sesión"

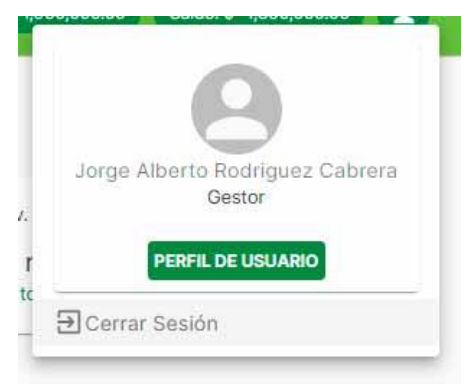

Ilustración 27: Cierre de Sesión

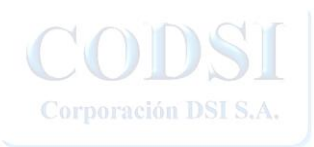

LOS ESPECIALISTAS EN DESARROLLO DE SISTEMAS INFORMATICOS WWW.corpodsi.com

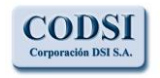

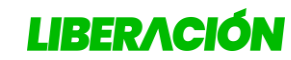

Corporación DSI S.A.

Guía para la Inscripción de Papeletas en Línea

## Índice de Ilustraciones

| ILUSTRACIÓN 1: ICONO DE ACCESO AL SISTEMA                                               | 2 |
|-----------------------------------------------------------------------------------------|---|
| ILUSTRACIÓN 2: INICIO DEL SITIO                                                         | 2 |
| ILUSTRACIÓN 3: INGRESO AL SISTEMA                                                       | 3 |
| ILUSTRACIÓN 4: DIGITAR USUARIO Y CONTRASEÑA                                             | 3 |
| ILUSTRACIÓN 5: MENÚ PRINCIPAL                                                           | ŀ |
| ILUSTRACIÓN 6: CONSULTA DE PAPELETAS INSCRITAS                                          | 5 |
| ILUSTRACIÓN 7: SE DEBE BUSCAR LA PROVINCIA QUE SE DESEA INSCRIBIR                       | ) |
| ILUSTRACIÓN 8: SE VERIFICA LA PROVINCIA SELECCIONADA Y SE ELIGE EL NÚMERO DE PAPELETA 6 | 5 |
| ILUSTRACIÓN 9: EL USUARIO DEBE COMPLETAR LA CEDULA DE CADA CANDIDATO                    | 5 |
| ILUSTRACIÓN 10: INFORMACIÓN PERSONAL DE CANDIDATOS                                      | 1 |
| ILUSTRACIÓN 11: PRIMER CANDIDATO INCLUIDO DETERMINA ALTERNABILIDAD                      | 3 |
| ILUSTRACIÓN 12: AL INGRESAR LAS CÉDULAS SE MUESTRAN LOS NOMBRES                         | ) |
| ILUSTRACIÓN 14: COMPROBANTE DE INSCRIPCIÓN DE PAPELETA 10                               | ) |
| ILUSTRACIÓN 21: CONSULTA DE COMITÉ EJECUTIVO                                            | - |
| ILUSTRACIÓN 22: SELECCIONAR PROVINCIA                                                   | - |
| ILUSTRACIÓN 23: SE SELECCIONA NÚMERO Y SE INCLUYEN CANDIDATOS 12                        | ) |
| ILUSTRACIÓN 24: EL USUARIO DEBE COMPLETAR LA CÉDULA DE CADA CANDIDATO 12                | ) |
| ILUSTRACIÓN 25: AL INGRESAR LAS CÉDULAS SE MUESTRAN LOS NOMBRES                         | 3 |
| ILUSTRACIÓN 26: COMPROBANTE DE INSCRIPCIÓN14                                            | ŀ |
| ILUSTRACIÓN 27: CONSULTA DE INSCRIPCIONES DE FISCALES                                   | 5 |
| ILUSTRACIÓN 28: SELECCIONAR PROVINCIA                                                   | ) |
| ILUSTRACIÓN 29: INSCRIPCIÓN DE CANDIDATOS NOMINALES                                     | 5 |
| ILUSTRACIÓN 30: SE COMPLETA LA INSCRIPCIÓN NOMINAL                                      | 7 |
| ILUSTRACIÓN 31: COMPROBANTE DE INSCRIPCIÓN18                                            | 3 |
| ILUSTRACIÓN 32: CONSULTA DE DÉBITOS POR GESTOR19                                        | ) |
| ILUSTRACIÓN 33: BOTÓN DE USUARIO                                                        | ) |
| ILUSTRACIÓN 34: CIERRE DE SESIÓN                                                        | ) |
|                                                                                         |   |

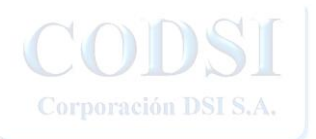

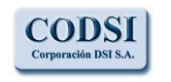

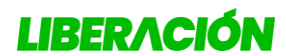

Guía para la Inscripción de Papeletas en Línea

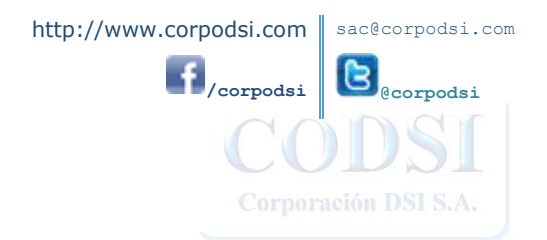

LOS ESPECIALISTAS EN DESARROLLO DE SISTEMAS INFORMATICOS WWW.corpodsi.com